# **Client Web Application**

## 1.0 Registration

First step to being part of the Satellite Teams Client is to register your account.

## 1.1 Manual registration

Manual registering your account will require you to fill up some details. Follow the instructions below to sign up.

|                  | Sign up your account              |                  |  |
|------------------|-----------------------------------|------------------|--|
|                  | Mr.                               |                  |  |
|                  | First Name                        |                  |  |
|                  | Last Name                         |                  |  |
| Satelliteteamson | Company Name                      | Or Connect Using |  |
|                  | +63                               | AG               |  |
|                  | Email Address                     |                  |  |
|                  | A Password                        |                  |  |
|                  | A Re-Password                     |                  |  |
|                  | REGISTER                          |                  |  |
|                  | Already have an account? Sign In. |                  |  |
|                  |                                   |                  |  |

1.1 Registration page

- 1. Fill up the following details:
  - a. Your last name
  - b. Your first name
  - c. Desired email address
  - d. Select which country you are in and enter your phone number
  - e. Your desired password for your account

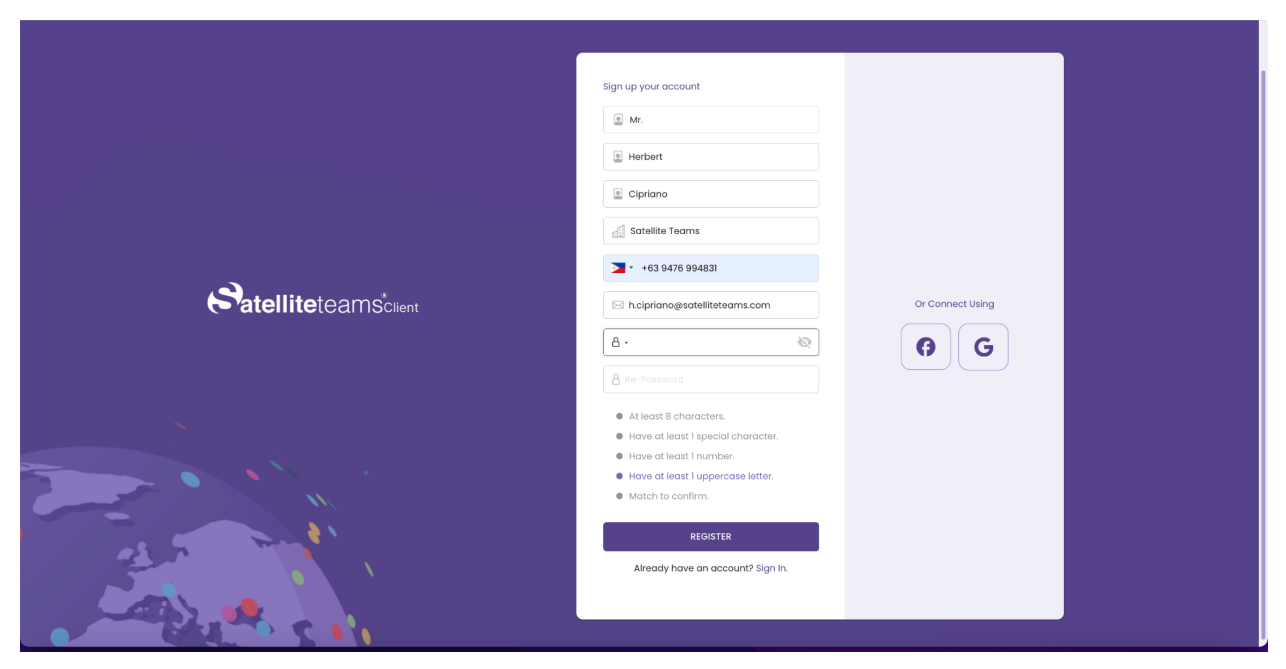

1.1 Password validation

- 1. Satisfy the password validations to be able to proceed.
- 2. When satisfied with the details you entered, click Register.
- 3. You will see a notification saying that a verification email has been sent to your email address.

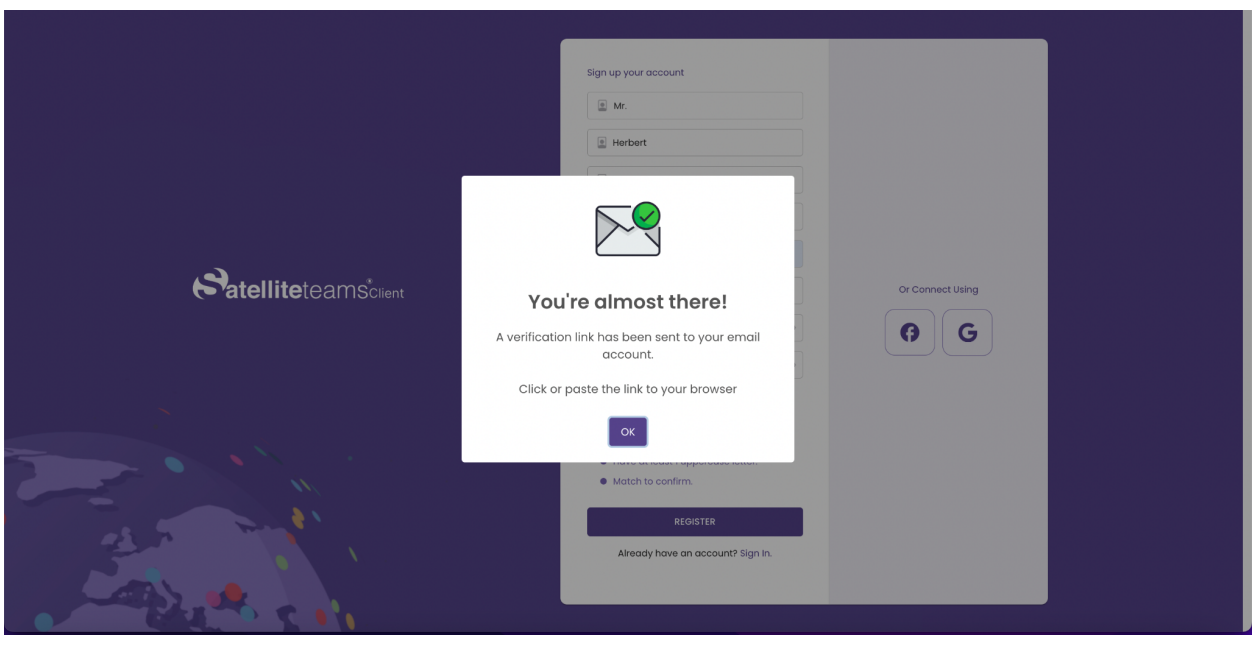

1.1 Verification notification

1. Log in to your provided email account.

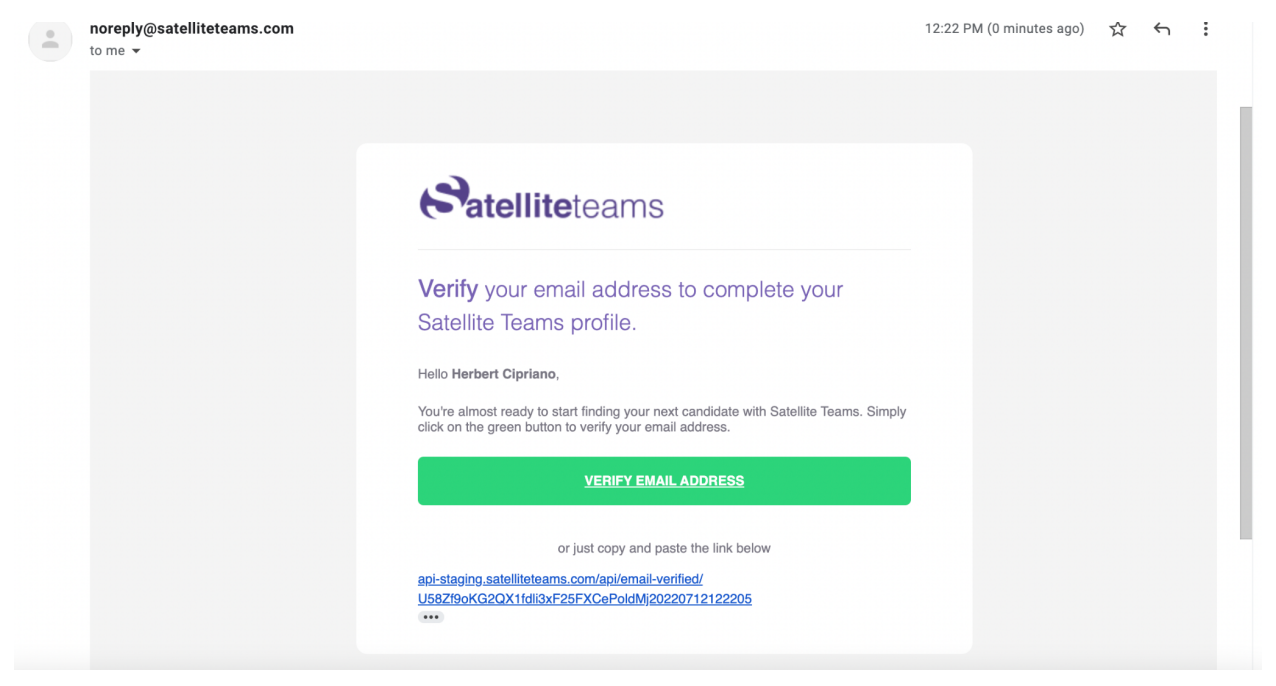

1.1 Verification email

- 1. Click on the green button or the Verify Email Address button. You will be redirected to the login page of Satellite Teams Client.
- 2. If the green button is not available or not clickable, Kindly copy and paste the link below the green button. Just simply read and follow the instructions in the email.
- 3. When redirected to the Log in page, kindly enter your registered email address and password.

| Satelliteteamsteiient | Sign in your account  El frincil Address/Employee ID  A Pateword  LOGIN |
|-----------------------|-------------------------------------------------------------------------|
|                       | Forgot password? Remember Me Don't have an Account? Register Here.      |
|                       |                                                                         |

1.1 Sign-in page

1. After your first time log in, you will receive a welcome email from Satellite Teams.

| noreply@satelliteteams.com<br>to me +                                                                                                    | 9:40 AM (O minutes ago) | ☆ | ← : |
|----------------------------------------------------------------------------------------------------|-------------------------|---|-----|
|                                                                                                    |                         |   |     |
| <b>Satellite</b> teams                                                                                                    |                         |   |     |
| Welcome to Satellite Teams!                                                                                                    |                         |   |     |
| Thank you for signing up. You're one slep closer to finding your next rockstar hirel.                                                                          |                         |   |     |
| We're excited to connect you to the world's top talent.                                                                                                    |                         |   |     |
| Click on the button below to get started                                                                                                    |                         |   |     |
| CREATE YOUR TEAM                                                                                                    |                         |   |     |
| or just copy and paste the link below                                                                                                    |                         |   |     |
| http://client-staging.sateliteteams.com/togin                                                                                                    |                         |   |     |
| Need help? Ask at help@satletiteteams.com or visit our Help Center.   Satellite Teams   6800<br>Owensmouth Ave, Canoga Park, CA 91303   www.satelliteteams.com |                         |   |     |
|                                                                                                    |                         |   |     |

1.1 Welcome email

## 1.2 Registration using a Google account

You can associate your Facebook account to Satellite Teams Client and use it in order to log in to your account. Simply follow the instructions below.

| Sign up your account              |                  |
|-----------------------------------|------------------|
| Fret Name                         |                  |
| Company Name                      | Or Connect Using |
| Email Address                     | GG               |
| A Re-Password<br>REGISTER         |                  |
| Already have an account? Sign In. |                  |
|                                   |                  |

1.2 Registration page

- 1. Click on the Google icon on the right part of the screen.
- 2. Automatically, your logged-in Google account will be associated with Satellite Teams Client.
- 3. Once associated, you will receive a welcome email in your email address and you will also be automatically redirected to the Job preference.

## 1.3 Registration using a Facebook account

You can associate your Facebook account to Satellite Teams Client and use it in order to log in to your account. Simply follow the instructions below.

|                                                                                                    | Sign up your account                       |                  |  |
|----------------------------------------------------------------------------------------------------|--------------------------------------------|------------------|--|
|                                                                                                    | Rest Name     Lost Name                    |                  |  |
|                                                                                                    | طً Company Name<br>Σ∎ • +63                | Or Connect Using |  |
|                                                                                                    | Erroll Address     Ardeness     A Password | <b>66</b>        |  |
|                                                                                                    | Re-Password                                |                  |  |
| and the second second s | Already have an account? Sign in.          |                  |  |
|                                                                                                    |                                            |                  |  |

1.3 Registration page

- 1. Click on the Facebook icon on the right part of the screen.
- 2. Automatically, your logged-in Facebook account will be associated with Satellite Teams Client.
- 3. Once associated, you will receive a welcome email in your email address and you will also be automatically redirected to the Job preference.

# 2.0 Sign in

If you already have an account or have registered, follow the instructions below to sign in to your account.

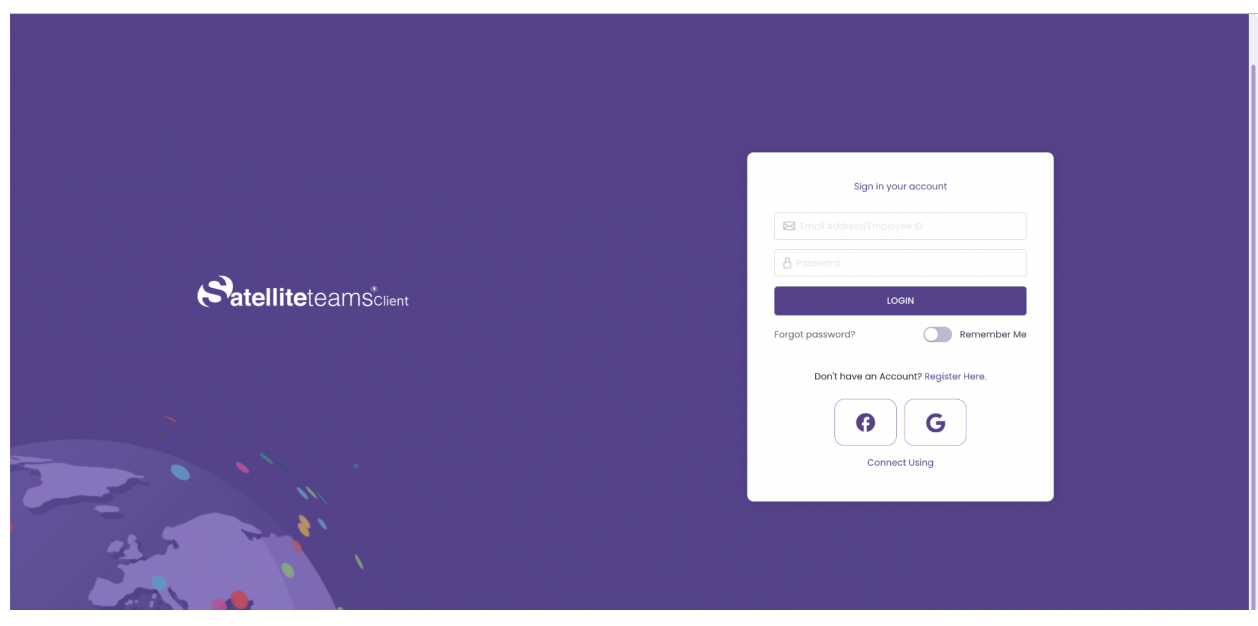

2.0 Sign-in page

## 2.1 Sign in using your credentials

- 1. Enter your registered email address along with your password.
- 2. To view or double-check your entered password, you can unmask the text by clicking on the eye icon.
- 3. You can have the choice for your password to be remembered.
- 4. Click Sign in.

### 2.2 Sign in via Google

- 1. Simply click on the Google icon to be able to sign in using your Google account.
- 2. A pop-up might appear asking you to select which Google account you're going to sign in with.

### 2.3 Sign in via Facebook

- 1. Simply click on the Google icon to be able to sign in using your Facebook account.
- 2. Your currently logged-in Facebook account will automatically be used for this sign-in.

## 2.4 Terms and Conditions and Data Privacy Policy

Agree to the Terms and conditions and Data privacy policy after logging in to be able to continue to the next page.

| <image/> <section-header><section-header><section-header><form><form></form></form></section-header></section-header></section-header> | Satellitete | <form></form> | <section-header><section-header><section-header><section-header><section-header><section-header><section-header><section-header><section-header><section-header><section-header><section-header><section-header><section-header><section-header><section-header></section-header></section-header></section-header></section-header></section-header></section-header></section-header></section-header></section-header></section-header></section-header></section-header></section-header></section-header></section-header></section-header> |  |
|----------------------------------------------------------------------------------------------------|-------------|---------------|----------------------------------------------------------------------------------------------------|--|

2.4 Terms and conditions and Data privacy policy upper page

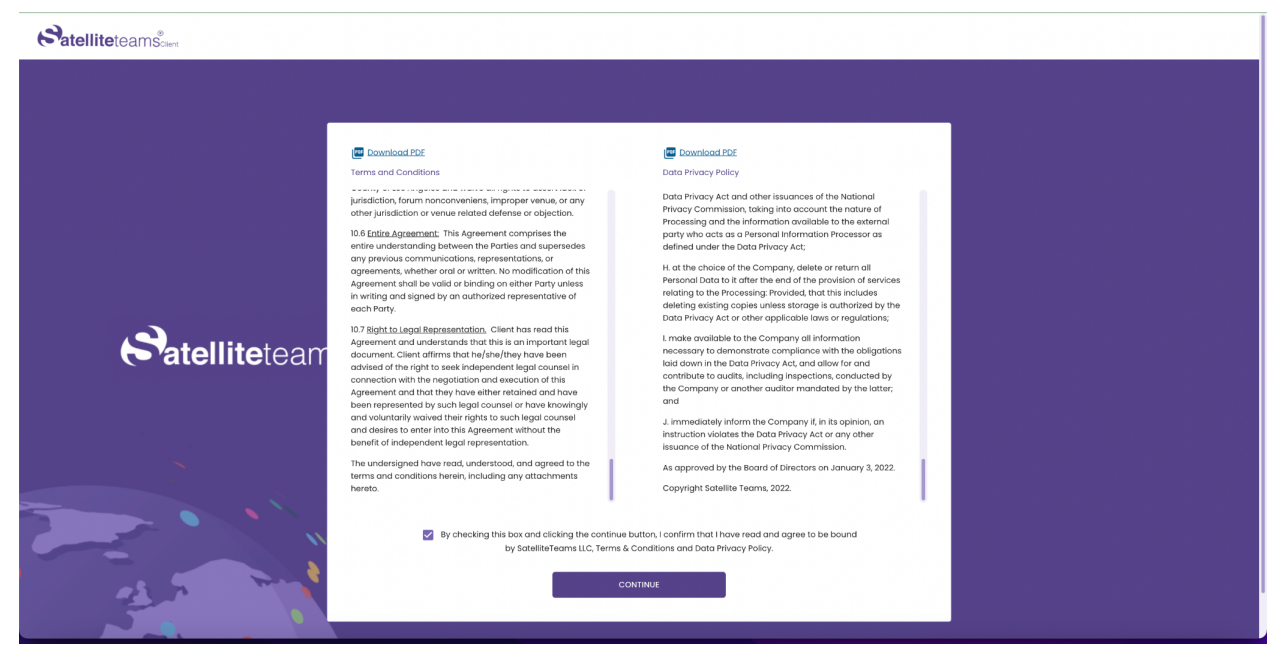

2.4 Terms and conditions and Data privacy policy lower page

## 3.0 Forgot password

This option is provided if you have forgotten what password you have used for your account. Follow the instructions below to reset or change your password.

| Satelliteteams <sup>®</sup> |                                                                                                    |
|-----------------------------|----------------------------------------------------------------------------------------------------|
|                             |                                                                                                    |
|                             |                                                                                                    |
|                             |                                                                                                    |
|                             | Forgot Your Password?                                                                                                    |
|                             | Please enter the email address for your account.<br>A verification code will be sent to you. Once you have<br>received the verification code. You will be able to<br>choose a new password for your account. |
|                             | Email Address                                                                                                    |
|                             |                                                                                                    |
|                             | RESET PASSWORD                                                                                                    |
|                             | CANCEL                                                                                                    |
|                             |                                                                                                    |

3.0 Forgot password page

- 1. Enter the email address you registered within which you want your password to be changed.
- 2. Click on Reset password.

|                                                                                                    | F<br>Pr<br>ic |
|----------------------------------------------------------------------------------------------------|---------------|
| Your new password change has been sent to<br>satelliteteams.test07@gmail.com. Please click<br>the link and reset your password. | عد<br>4       |
| ОК                                                                                                    |               |

3.0 Notification - Reset password email

3. A notification will show if an email has been sent to your email address for instructions on how to reset your password.

| - | noreply@satelliteteams.com<br>to me ▼ |                                                                                                    | 6:31 PM (O minutes ago) | ☆ | ¢ | : |
|---|---------------------------------------|----------------------------------------------------------------------------------------------------|-------------------------|---|---|---|
|   |                                       |                                                                                                    |                         |   |   |   |
|   |                                       |                                                                                                    |                         |   |   |   |
|   |                                       | Satelliteteams                                                                                                    |                         |   |   |   |
|   |                                       | Password Reset                                                                                                    |                         |   |   |   |
|   |                                       | If you've lost your password or wish to reset it, click the button below to get started.<br>The link will be active for 24 hours.                                                                                                    |                         |   |   |   |
|   |                                       | <u>RESET YOUR PASSWORD</u>                                                                                                    |                         |   |   |   |
|   |                                       | If you did not request a password reset, you can safely ignore this email. Only a<br>person with access to your email can reset your account password.                                                                                 |                         |   |   |   |
|   |                                       | Just copy and paste the link below                                                                                                    |                         |   |   |   |
|   |                                       | http://client-staoino.satelilteteams.com/reset-oassword/<br>LPZSsp01sPFGEVvniLXbOtaSKJtCcNtw                                                                                                    |                         |   |   |   |
|   |                                       | System information.<br>Date: 2022;09:05 18:31:30<br>IP Address: 112:21:00.05<br>Location: Imus, Philiphona<br>Betweer: Mucillab 50 (Mindows NT 10.0, Wind4 ;s64) AppleWebKit/8537:38 (HTML, like Gecko)<br>Chrome10:40:00 Safand573:28 |                         |   |   |   |
|   |                                       | Need help? Ask at help@satelliteteams.com or visit our Help Center.   Satellite Teams   6800<br>Owensmouth Ave, Canoga Paris, CA 91303   www.satelliteteams.com                                                                        |                         |   |   |   |
|   |                                       |                                                                                                    |                         |   |   |   |

3.0 Password reset email

4. Once the email is received, click on the reset button.

#### Satellite teams .....

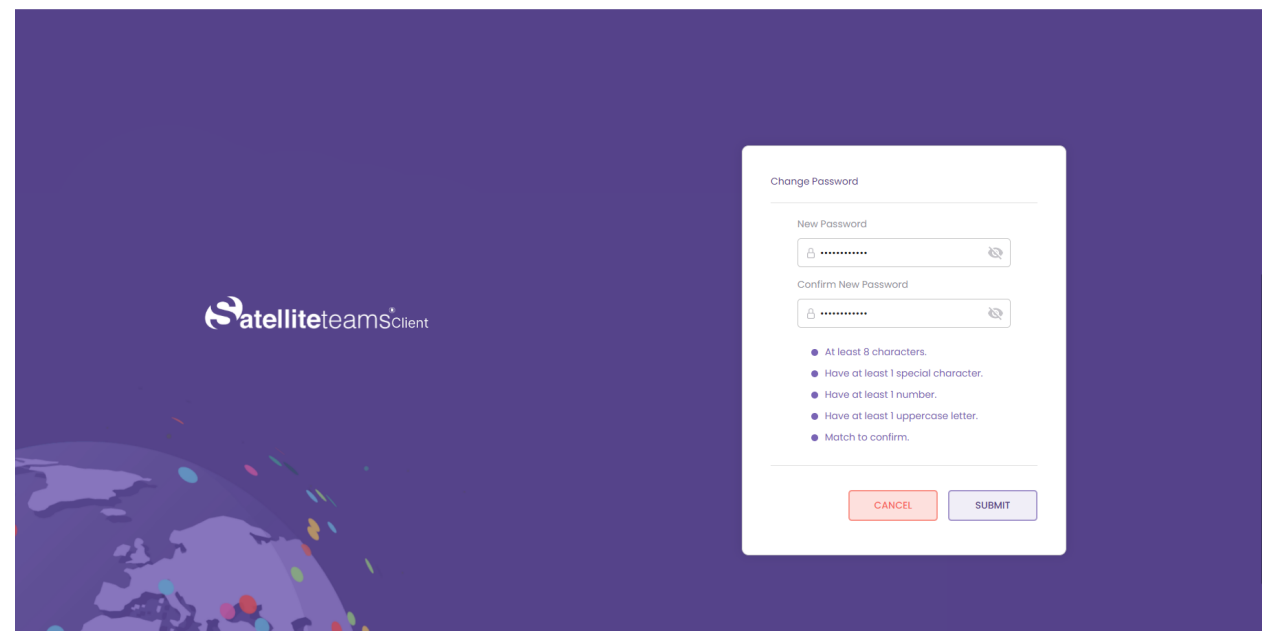

3.0 Change password page

- 5. You will be redirected to a change password page.
- 6. Enter your desired new password
- 7. Satisfy the password validations to be able to proceed.
- 8. Click on the submit button once satisfied with the change.

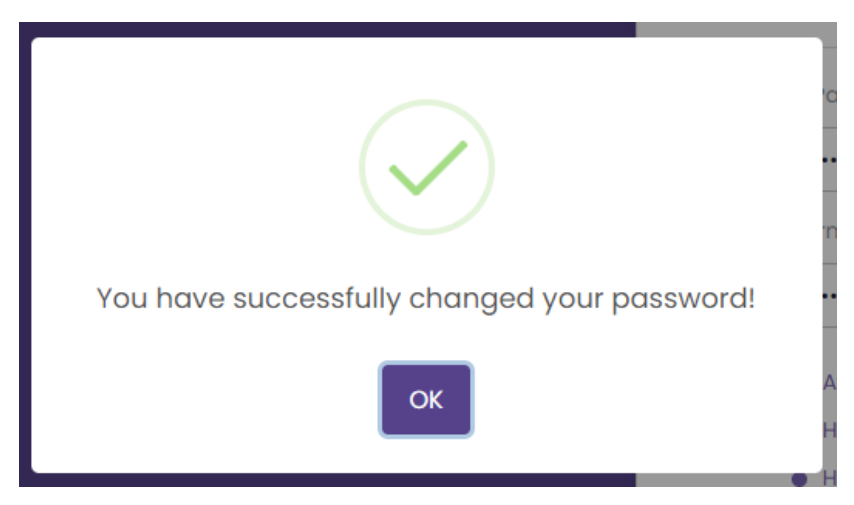

3.0 Notification - Successful password page

## 4.0 Job Preference

| Role                                                                                |
|-------------------------------------------------------------------------------------|
| Role                                                                                |
| Role                                                                                |
|                                                                                     |
| 1 of 4                                                                              |
|                                                                                     |
| Stallitat                                                                           |
| Sales / Martelling and Design Creative                                              |
| Creative Director Digital Marketing Manager / Marketing Manager                     |
| Digital Marketing Specialist / Digital Marketing Associate Digital Media Buyer      |
| Graphic Designer / Oraphic Artist / Layout Artist / Visual Designer / Visual Artist |
| NXT                                                                                 |
|                                                                                     |

4.1 Job Role

- 1. Select the role that you are looking for.
- 2. Next is to select a specific position for the role.
- 3. Click next to proceed to the next step.

## 4.2 Years of Experience

|            | Job Esperience                                 |  |
|------------|------------------------------------------------|--|
|            | 2 of 4                                         |  |
|            |                                                |  |
| Satellitet | How many years of experience should they have? |  |
|            |                                                |  |
|            | 4-6<br>7-9                                     |  |
|            | 10+                                            |  |
|            |                                                |  |
|            | BACK                                           |  |
| Star III   | <u> </u>                                       |  |

4.2 Years of Experience

- 4. Select the years of experience your ideal talent should have.
- 5. Click next to proceed to the next step.

## 4.3 Time Zone or Shift

| Satelliteteams |                                                                                  |
|----------------|----------------------------------------------------------------------------------|
|                |                                                                                  |
|                |                                                                                  |
|                | ab bravience                                                                     |
|                |                                                                                  |
|                | 3 of 4                                                                           |
|                |                                                                                  |
|                | What time zone is your candidate be expected to work?           Select         * |
|                |                                                                                  |
|                |                                                                                  |
|                |                                                                                  |
|                |                                                                                  |
|                | BACK                                                                             |
|                | X                                                                                |

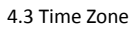

- 6. Select your ideal time zone your talent should be in.
- 7. Click next to proceed to the next step.

| Job Experience | •                                                                                                    |
|----------------|----------------------------------------------------------------------------------------------------|
|                | 3 of 4                                                                                                    |
|                |                                                                                                    |
| Satellitet     | What time zone is your candidate be expected to work? Pacific Standard Time                                                                                                    |
|                | Time from         Time to           12:00 PM         00         00         00         00         00         00         00         00         00         00         00         00         00         00         00         00         00         00         00         00         00         00         00         00         00         00         00         00         00         00         00         00         00         00         00         00         00         00         00         00         00         00         00         00         00         00         00         00         00         00         00         00         00         00         00         00         00         00         00         00         00         00         00         00         00         00         00         00         00         00         00         00         00         00         00         00         00         00         00         00         00         00         00         00         00         00         00         00         00         00         00         00         00         00         00         00         00 |
|                |                                                                                                    |
|                | 10 02<br>11 03                                                                                                    |
| BAC            | 12 04<br>17 05 NEXT                                                                                                    |
| -3             |                                                                                                    |
|                |                                                                                                    |

4.3 Shift

- 8. Select your ideal shift for your talent.
- 9. Enter the beginning shift time to end shift time.
- 10. Click next to proceed to the next step.

## 4.4 Monthly Budget

| Satelliteteams |                                                             |
|----------------|-------------------------------------------------------------|
|                |                                                             |
|                |                                                             |
|                | Job Experience                                              |
|                | 4 01 4                                                      |
|                |                                                             |
| Satallitat     | What is the monthly budget for this role?                   |
|                | \$1000 <b>\$1000</b>                                        |
|                | 1000 12000 12000 14000 15000 15000 15000 15000 15000 10000+ |
|                |                                                             |
|                |                                                             |
|                | BACK                                                        |
| Ser. 1         |                                                             |

4.4 Monthly Budget

- 11. Drag the dot on the line in any direction from left to right to select your monthly budget designated for the role.
- 12. Click next to proceed to the next step.

## 5.0 Applicant or Candidate Search

## 5.1 Candidate

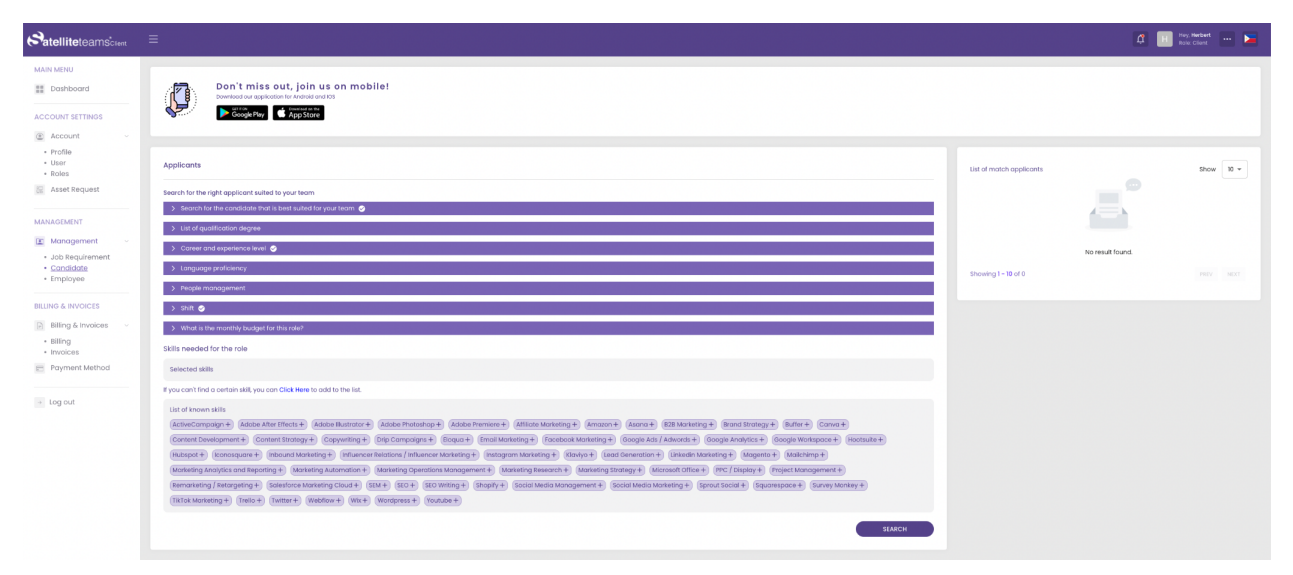

#### 5.1 Candidate

- 1. Values entered in Job preferences will be shown in the badges. The available badges or search options are:
  - a. Job role or the badge with the caption "Search for the candidate that is best suited for your team"
  - b. The candidate's qualification or degree
  - c. Their career or experience level
  - d. Language proficiency
  - e. People management or if the candidate manages people
  - f. Your ideal shift
  - g. Monthly budget for the candidate
  - h. And the skills that the candidate possesses

|                                                 | -                                                                                                    |                     |                  | Hey, Herbert 📰 🥅 |
|-------------------------------------------------|----------------------------------------------------------------------------------------------------|---------------------|------------------|------------------|
| C'atelliteteamScient                            |                                                                                                    |                     | +                | Role: Client     |
| MAIN MENU                                       | Applicants                                                                                                    | List of match ap    | oliconts         | Show 10 +        |
| E Dashboard                                     | Search for the right applicant suited to your team                                                                                                    |                     |                  |                  |
|                                                 | 🗸 Search for the condicate that is best suited for your team. 🥥                                                                                                    |                     |                  |                  |
| ACCOUNT SETTINGS                                | Salact cotagory                                                                                                    |                     |                  |                  |
| Account ~                                       | Soles / Morketing and Design Creative                                                                                                    | ×                   |                  |                  |
| <ul> <li>Profile</li> </ul>                     | Select position                                                                                                    |                     | No result found. |                  |
| User     Roles                                  | Dightal Wankeling Vanoger / Markeling Manager 🔹                                                                                                    | × Showing 1 - 10 of | 0                |                  |
| E Asset Request                                 | V List of qualification degree                                                                                                    |                     |                  |                  |
|                                                 | Sinicol lewin/degree                                                                                                    |                     |                  |                  |
| MANAGEMENT                                      | (avai/dogree                                                                                                    |                     |                  |                  |
| 🔳 Management 🗸 🗸                                | V Coreer and experience level.                                                                                                    |                     |                  |                  |
| <ul> <li>Job Requirement</li> </ul>             | Select score level Select years of experience                                                                                                    |                     |                  |                  |
| <ul> <li>Candidate</li> <li>Employee</li> </ul> | Conner Invol 1-3                                                                                                    | ×                   |                  |                  |
|                                                 | ✓ tanguage prateixncy                                                                                                    |                     |                  |                  |
| BILLING & INVOICES                              | Select Languages                                                                                                    |                     |                  |                  |
| Billing & Invoices                              | Languages                                                                                                    |                     |                  |                  |
| Billing     Invoices                            | V People management                                                                                                    |                     |                  |                  |
| E Payment Method                                | Number of direct reports Number of Indirect reports                                                                                                    |                     |                  |                  |
|                                                 | Direct reports Indirect reports                                                                                                    |                     |                  |                  |
| → Log out                                       | V shit 🖉                                                                                                    |                     |                  |                  |
|                                                 | laiset shit                                                                                                    |                     |                  |                  |
|                                                 | Pacific Standoof Taxe a                                                                                                    | ×                   |                  |                  |
|                                                 | V What is the monthly budget for this role?                                                                                                    |                     |                  |                  |
|                                                 |                                                                                                    | \$103100+           |                  |                  |
|                                                 |                                                                                                    |                     |                  |                  |
|                                                 |                                                                                                    | -•                  |                  |                  |
|                                                 | 2000 2000 2000 2000 2000 2000 2000 200                                                                                                    | \$1010*             |                  |                  |
|                                                 | Skills needed for the role                                                                                                    |                     |                  |                  |
|                                                 | Selected skills                                                                                                    |                     |                  |                  |
|                                                 | If you can't find a certain skill, you can Click Here to add to the list.                                                                                                    |                     |                  |                  |
|                                                 | List of known skills                                                                                                    |                     |                  |                  |
|                                                 | (ActiveCompage +) (Adobe After Intents +) (Adobe Intentor +) (Adobe Photoshop +) (Adobe Photoshop +) (Adobe Photoshop +) (Adobe Photoshop +) (Astrone +) (Astrone  |                     |                  |                  |
|                                                 | (Content Development +) (Content Strategy+) (Copywriting +) (Drip Campaigns +) (Bicqua +) (Email Marketing +) (Facebook Marketing +) (Boogle Ada/ Adwords +) (Boogle Analytics +) (Boogle Analytics +) |                     |                  | -                |

5.1 Search badges

- 2. Click on each badge to open the drop down and select a value based on your desired options.
- 3. If desired, you can select certain skills listed below the screen.
- 4. Drag and drop the skills in the Selected skills field provided.
- 5. Click on the badge again to enter your search criteria or click on the search button below the screen.

## 5.2 Selected Applicants

|                                                               | =                                                                                                    |                                                               | 🛱 🔳 Hoy, Herbert 🚥 🛌             |
|---------------------------------------------------------------|----------------------------------------------------------------------------------------------------|---------------------------------------------------------------|----------------------------------|
| MAIN MENU Dashboard ACCOUNT SETTINGS                          | Don't miss out, join us on mobile!<br>Domicad au application for Anatoria and IOS<br>Proceedings Plany Company Anatoria and IOS                                                                                                    |                                                               |                                  |
| <ul> <li>Account </li> <li>Profile</li> </ul>                 | Applicants                                                                                                    | List of match applicants                                      | Show 10 -                        |
| <ul> <li>User</li> <li>Roles</li> </ul>                       | Search for the right applicant suited to your team                                                                                                    |                                                               | View Resume                      |
| Asset Request                                                 | > Search for the candidate that is best suited for your team.                                                                                                    |                                                               | ALLAIZA 💛                        |
| MANAGEMENT                                                    | List of qualification degree     Career and experience level                                                                                                    |                                                               | MARKETING MANAGER<br>Match: 100% |
| 🗈 Management 🗸                                                | > Language proficiency                                                                                                    | ★★★★ Rate: USD 2895<br>Refer this applicant                   | Rate: USD 2895.00                |
| <ul> <li>Job Requirement</li> <li><u>Candidate</u></li> </ul> | > People management                                                                                                    | client-stoging.satelliteteams.c<br>om/register/vYCLJ90ucYGZm3 | SCHEDULE INTERVEW                |
| <ul> <li>Employee</li> </ul>                                  | > Shift                                                                                                    | Changes 1, 10 of 1                                            |                                  |
| BILLING & INVOICES                                            | > What is the monthly budget for this role?                                                                                                    | showing I = 10 of I                                           | PREV REAL                        |
| Billing & Invoices                                            | Skills needed for the role                                                                                                    |                                                               |                                  |
| <ul> <li>Billing</li> <li>Invoices</li> </ul>                 | Selected skills                                                                                                    |                                                               |                                  |
| E Payment Method                                              | If you can't find a certain skill, you can Click Here to add to the list.                                                                                                    |                                                               |                                  |
|                                                               | List of known skills                                                                                                    |                                                               |                                  |
| → Log out                                                     | ActiveCompoign+1 Adobe After (fflets +) Adobe Blustator +) Adobe Providence +) Adobe Providence +) Adobe P |                                                               |                                  |
|                                                               | (Google Analytics +) (Google Workspace +) (Hootsuite +) (Hubspot +) (koonssquare +) (Inbound Marketing +)                                                                                                    |                                                               |                                  |
|                                                               | (Influencer Relations / Influencer Marketing +) (Instagram Marketing +) (Klaviyo +) (Lead Generation +) (Linkedin Marketing +)                                                                                                    |                                                               |                                  |
|                                                               | (Magento +) (Mailchimp +) (Marketing Analytics and Reporting +) (Marketing Automation +) (Marketing Operations Management +)                                                                                                    |                                                               |                                  |

5.2 Selected applicant

6. To select an applicant from the results, click on the desired applicant.

## 5.3 View Resume

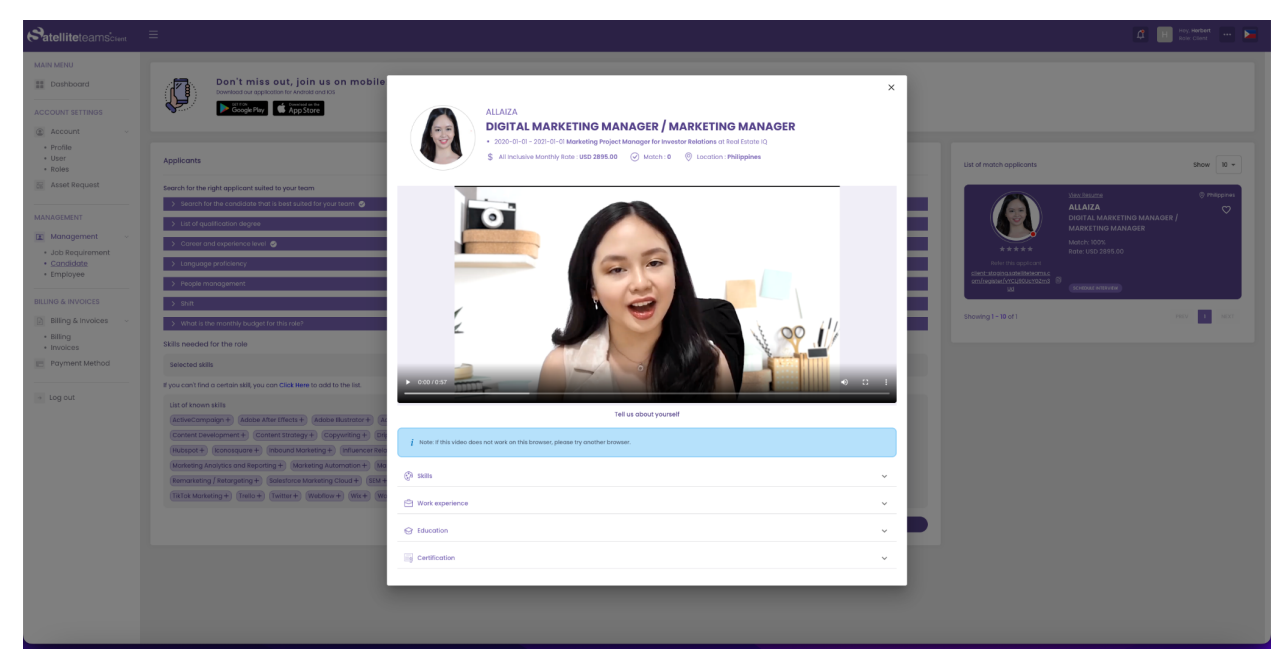

5.3 View resume

- 7. On the selected applicant, click on the View Resume on top of the applicant's name.
- 8. In the applicant's resume you will be able to see the following:
  - a. Applicant's name
  - b. Job title
  - c. Their monthly rate
  - d. Matches made
  - e. Location
  - f. Pitch video about the applicant quick background (if available)
  - g. Applicant's skills
  - h. Job experiences
  - i. Education Background
  - j. Certification

## 5.4 Schedule Interview

| Satelliteteams clent                                                             | =                                                                                                    |                                                                                                    | 🛱 🔣 Ny Nobel 🚥 🕨                                                                                             |
|----------------------------------------------------------------------------------|----------------------------------------------------------------------------------------------------|----------------------------------------------------------------------------------------------------|----------------------------------------------------------------------------------------------------|
| MAIN MENU Dashboard ACCOUNT SETTINGS C Account ~                                 | Don't miss out, join us on mobile!<br>Detented agranded with which with a set of the set of the set of                                    |                                                                                                    |                                                                                                    |
| Profile     User     Roles     Asset Request MANAGEMENT                          | Applicants Execution for the right applicant subled to your forom.    Security for the conductor that a level stated for your stream.                                                                                                    |                                                                                                    | Citi d'hotch regiérons. Once 🗑 •<br>Maria Instant<br>ALAZA<br>DOIG M. ALARCET Three based of the             |
| Management ~     Job Requirement     Canstidate     Employee  BILLING & INVOICES | Source and according to the second second seco                                            | Schedule Marwey for Albitis                                                                                                    | ARACTING LAAADER<br>Market Do St<br>Bark UID 2015 20<br>thet submaansference<br>websame (Constructions)<br>W |
| Billing & Invoices     Billing     Billing     Invoices     Payment Method       | What is the monthly budget for the rate     Skills meeded for the rate     sector a stills                                                                                                    | - Sust<br>mm/dal/yyy, 0<br>Postoposts                                                                                                    | showing i - 18 af i i i i i i i i i i i i i i i i i i                                                        |
| <ul> <li>Log cut</li> </ul>                                                      | Parate from particular All para and Call Mark Dig and to the All<br>Card Lower All<br>School Company's Addres Anter Markin's (assume Manufacture) (assume Manufacture)<br>Content Consequence (Content Content) (Content Content) (Content Content Content<br>Marking Content Content Content (Content Content) (Content Content)<br>Marking Content Content Content (Content Content) (Content Content<br>Marking Content Content Content (Content Content) (Content Content<br>Marking Content Content (Content Content) (Content Content<br>Marking Content Content (Content Content) (Content (Content<br>Marking Content) (Content Content) (Content (Content) (Content)<br>Marking Content (Content) (Content) (Content) (Content)<br>(Content Content) (Content) (Content) (Content)<br>(Content Content) (Content) (Content) (Content)<br>(Content Content) (Content) (Content) (Content)<br>(Content Content) (Content) (Content) (Content)<br>(Content Content) (Content) (Content) (Content)<br>(Content Content) (Content) (Content) (Content) (Content)<br>(Content Content) (Content) (Content) (Content) (Content)<br>(Content Content) (Content) (Content) (Content) (Content) (Content)<br>(Content Content) (Content) (Conten) (Conten) (Conten) (Conten) (Conten) (Conten | Coor Enter<br>Sector Constant Constant Sector Constant Sector Constant<br>Sector Constant Sector Constant Sector Constant<br>Sector Constant Sector Constant Sector Constant<br>Sector Constant Sector Constant Sector Constant<br>Sector Constant Sector Constant Sector Constant<br>Sector Constant Sector Constant Sector Constant<br>Sector Constant Sector Constant<br>Sector Constant |                                                                                                    |

5.4 Schedule interview

- 9. To schedule an interview with the applicant, click on the applicant.
- 10. On the lower part of the selected applicant, click on the Schedule Interview.
- 11. A pop-up will appear and will require some details.
- 12. By default, your scheduled interview's title will be "Schedule Interview for [Applicant's name]"

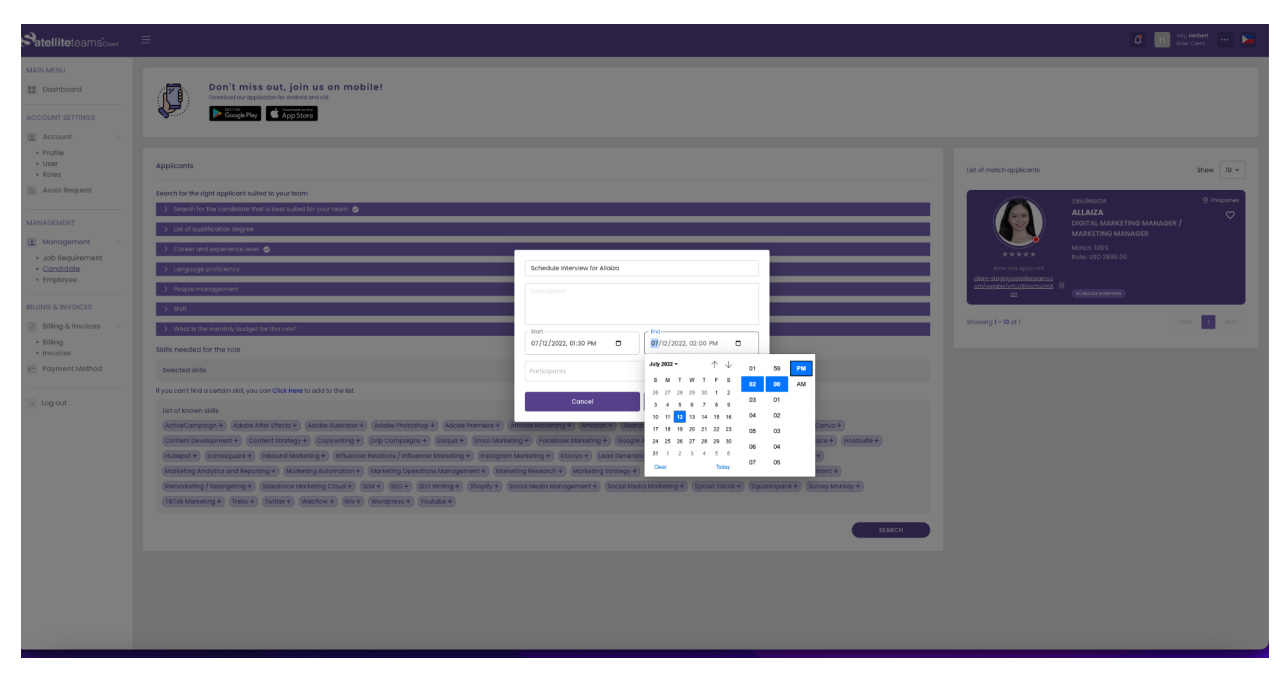

5.4 Schedule interview - Start and End date and time

- 13. Select your preferred interview schedule time from start date and time to end date and time by manually typing or simply click on the calendar icon to select.
- 14. Click on save to schedule the interview.
- 15. After clicking save, the page will redirect to your dashboard where you will be able to see your calendar and scheduled interview.

## 5.5 Scheduled interview - Dashboard

| ird       | Schedules     |                                                                                   |          |     |     |     |                      | Do need work force<br>Create Jobs Now                 |
|-----------|---------------|-----------------------------------------------------------------------------------|----------|-----|-----|-----|----------------------|-------------------------------------------------------|
| TINGS     | < JULY 2022 > |                                                                                   |          |     |     |     | TODAY MONTH WEEK DAY | Click the link and<br>provide necessary               |
|           | Mon           | Tue                                                                               | Wed      | Thu | Fri | Sat | Sun                  | information.                                          |
|           |               |                                                                                   |          |     | 01  | 02  | 03                   | JOB REQUIREMENT                                       |
| quest     | 04            | 05                                                                                | 06       | 07  | 08  | 09  | 10                   | Need to put Ads,<br>Apply Here.<br>This pops-up for 2 |
|           |               |                                                                                   |          |     |     |     |                      | seconds slideshol                                     |
|           | 11            | 12                                                                                | 13       | 14  | 15  | 16  | 17                   | Ads Requirement                                       |
| ment      | ×             | Cohodulo Intanilou: for 8                                                         | ilaina   |     |     |     |                      | On going search fr                                    |
| te<br>e   | 18 Sc         | hedule Interview for Allaiza                                                      | 02:30 PM | 21  | 22  | 23  | 24                   | Applicants                                            |
| DICES     | Ste           | rtus: PENDING                                                                     |          |     |     |     |                      | view Applicants                                       |
| nvoices ~ | 25 Ho<br>De   | st: Herbert Cipriano<br>scription: Test interview<br>rticipants: Alloiza Masilana |          | 28  | 29  | 30  | 31                   | Refer An Applican<br>& Get Rewarded                   |
|           |               |                                                                                   |          |     |     |     |                      | and a                                                 |
|           |               |                                                                                   |          |     |     |     | 07                   | client-                                               |
| Method    |               |                                                                                   |          |     |     |     |                      | ister/vYCLj90UcYGZm3                                  |

5.4 Scheduled interview - dashboard

- 16. You will be able to see the details of your interview by clicking on the interview you have scheduled. The following are the details:
  - a. Schedule title
  - b. Interview date and time
  - c. Status
  - d. Host
  - e. Description
  - f. Participants

## 5.5 Scheduled interview - Accepted

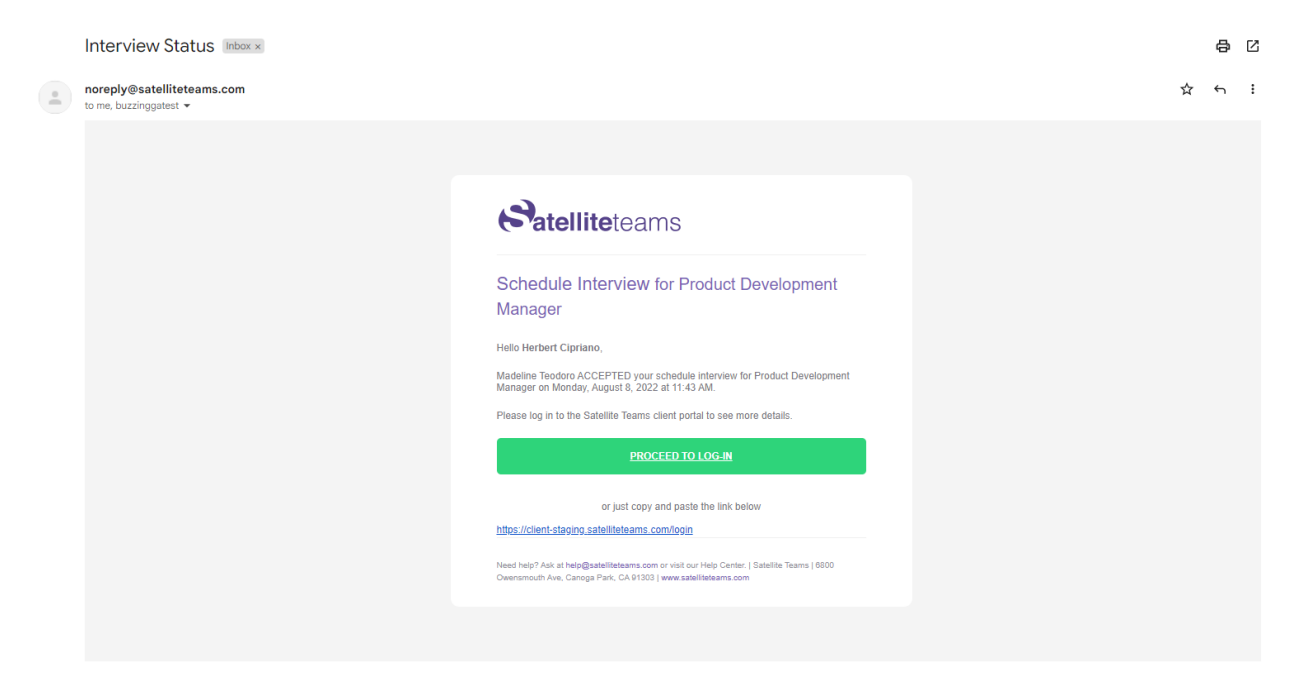

5.5 Scheduled interview - Accepted

1. Once the applicant accepts the interview, an email will be sent to your email address as notification.

## 6.0 Accounts

### 6.1 Profile

This is where your personal or company information is stored.

#### 6.1.1 About

Here is where the Company information and company telephones are saved.

|                                                                          |                                          |                           |            | 🛱 🔢 Hey, Herbert 🚥 🚬 |
|--------------------------------------------------------------------------|------------------------------------------|---------------------------|------------|----------------------|
| MAIN MENU                                                                | Profile Information                      |                           |            |                      |
| ACCOUNT SETTINGS                                                         | ABOUT OFFICE DETAILS & SCHEDULE CONTACTS | DOCUMENTS PHOTOS POLICIES |            |                      |
| Account      Profile     User                                            | Company Information                      |                           |            |                      |
| Roles                                                                    | Company Name                             | Number of Employees       | Company ID | Tax ID               |
| 🔚 Asset Request                                                          |                                          |                           |            |                      |
| MANAGEMENT                                                               | Type of Business                         | Phone Number              |            |                      |
| 🔳 Management 🗸                                                           | - Select Option -                        | ✓ +63 9476 994831         |            |                      |
| <ul> <li>Job Requirement</li> <li>Candidate</li> <li>Employee</li> </ul> | Company Telephones                       |                           |            |                      |
|                                                                          | Telephone Number (1)                     |                           |            |                      |
| Billing & Invoices                                                       | • +63                                    |                           |            |                      |
| Billing     Invoices                                                     | + ADD                                    |                           |            |                      |
| nayment Method                                                           |                                          |                           |            |                      |
| → Log out                                                                |                                          |                           |            | SUBMIT               |

6.1.1 Profile - About

Company information:

- 1. Enter your company name.
- 2. The number of employees your company has.
- 3. Your company ID.
- 4. Company's Tax ID.
- 5. What type of business your company is in.
- 6. And your phone number.

(Note: The phone number you enter here will be used for 2FA SMS security)

Company Telephones:

- 7. Add your company's telephone number.
- 8. Click on Add to add more telephone numbers.

## 6.1.2 Office Details and Schedule

|                                                |                             |                                                                    |                   |                   |        | 🛱 🔢 Hey, Herbert 🚥 🕨 |  |
|------------------------------------------------|-----------------------------|--------------------------------------------------------------------|-------------------|-------------------|--------|----------------------|--|
| MAIN MENU                                      | Profile Information         |                                                                    |                   |                   |        |                      |  |
| Dashboard                                      | ABOUT OFFICE DETAILS & SCHI | ABOUT OFFICE DETAILS & SCHEDULE CONTACTS DOCUMENTS PHOTOS POLICIES |                   |                   |        |                      |  |
|                                                | Office Details              |                                                                    |                   |                   |        |                      |  |
| Profile     User                               | Country                     |                                                                    | Region            | State             | City   |                      |  |
| · Roles                                        |                             |                                                                    | - Select Option - | - Select Option - | - Sele | ict Option -         |  |
| Asset Request                                  | Postal                      |                                                                    | Address           |                   |        |                      |  |
| MANAGEMENT                                     |                             |                                                                    |                   |                   |        |                      |  |
| Management ~     Job Requirement     Candidate | Company Lago Credentials    |                                                                    | Company Overview  | Company Overview  |        |                      |  |
| • Employee                                     |                             | Mr.                                                                |                   |                   |        |                      |  |
| ILLING & INVOICES                              |                             | h ciprimo@err                                                      | tallitatarma com  |                   |        |                      |  |
| Billing & Invoices                             |                             | The produce of pace                                                |                   |                   |        |                      |  |
| <ul><li>Billing</li><li>Invoices</li></ul>     |                             |                                                                    |                   |                   |        |                      |  |
| Payment Method                                 |                             |                                                                    |                   |                   |        |                      |  |
| Log out                                        | Upload Logo                 | Enter Re-Passw                                                     |                   |                   |        |                      |  |
|                                                |                             | Enable 2F/                                                         | A 🔿 SMS 🔿 Email   |                   |        |                      |  |
|                                                |                             |                                                                    |                   |                   |        |                      |  |
|                                                |                             |                                                                    |                   |                   |        | SUBMIT               |  |

6.1.2 Profile - Office details and Schedule

Office Details:

- 1. Fill in which country your company is in.
- 2. Select your current Region.
- 3. Then your State.
- 4. And City.
- 5. Input your postal code.
- 6. And your full address.

#### Company Logo

- 7. Click on the upload logo button.
- 8. A pop-up file explorer will show. Select the logo that you want to upload.

#### Credentials

Under credentials you will be able to change your title and your password.

- 9. To change your title, click on the first field above your email address.
- 10. Email address is not editable and is not allowed in our system for some security reasons.
- 11. To edit your credentials. You must enter your current password first.
- 12. Followed by your new desired address.
- 13. Re-type your new address to verify.

- 14. For extra security, you may enable the 2FA authentication by ticking the checkbox.
- 15. Select where you want your code to be sent, via SMS or to your email address.

#### **Company Overview**

16. On the field provided, enter your company's overview.

#### 6.1.3 Contacts

List the person of contact in case of emergency.

|                                                                             |                                                                    |           |             | 4 🖪            | Hey, Herbert<br>Role: Client |  |  |  |
|-----------------------------------------------------------------------------|--------------------------------------------------------------------|-----------|-------------|----------------|------------------------------|--|--|--|
| MAIN MENU                                                                   | Profile Information                                                |           |             |                |                              |  |  |  |
| ACCOUNT SETTINGS                                                            | ABOUT OFFICE DETAILS & SCHEDULE CONTACTS DOCUMENTS PHOTOS POLICIES |           |             |                |                              |  |  |  |
| <ul> <li>Account ~</li> <li>Profile</li> <li>User</li> <li>Roles</li> </ul> | Contacts                                                           |           |             |                |                              |  |  |  |
| Sea Asset Request                                                           | 1                                                                  |           |             |                |                              |  |  |  |
| MANAGEMENT                                                                  | First Name                                                         | Last Name | Middle Name | Contact Number |                              |  |  |  |
| 🔳 Management 🗸                                                              |                                                                    |           |             | ▶ +63          |                              |  |  |  |
| - Job Requirement                                                           | Email Address                                                      | Position  |             |                |                              |  |  |  |
| <ul> <li>Canalaate</li> <li>Employee</li> </ul>                             |                                                                    |           |             |                |                              |  |  |  |
| BILLING & INVOICES                                                          |                                                                    |           |             |                |                              |  |  |  |
| Billing & Invoices                                                          | + ADD                                                              |           |             |                |                              |  |  |  |
| <ul><li>Billing</li><li>Invoices</li></ul>                                  |                                                                    |           |             |                |                              |  |  |  |
| E Payment Method                                                            |                                                                    |           |             |                | SUBMIT                       |  |  |  |
| → Log out                                                                   |                                                                    |           |             |                |                              |  |  |  |

6.1.3 Profile - Contacts

- 1. Enter the contact's first name, last name and middle name.
- 2. Provide their active phone number.
- 3. Enter their email address.
- 4. And state their position in your company.
- 5. If desired, click Add to add more contact persons.

### 6.1.4 Documents

#### Upload your documents using this page.

| Satelliteteams <sup>*</sup> cilent            | ≡                                                                                                   | 🛱 🔣 Hay, Herbert 🚥 🛌      |
|-----------------------------------------------|----------------------------------------------------------------------------------------------------|---------------------------|
| MAIN MENU Dashboard                           | Profile information                                                                                 |                           |
| ACCOUNT SETTINGS                              | ABOUT OFFICE DETAILS & SCHEDULE CONTACTS DOCUMENTS PHOTOS POLICIES                                  |                           |
| Account      Profile                          | Documents                                                                                           |                           |
| User     Roles                                | Note: You can only upload these type of file: "pdf", "docx", "doc", "png", "jpg", "jpg", "tiff"<br> |                           |
| MANAGEMENT                                    | Click here or drog and drop your document                                                           | Select a document to view |
| Management Job Requirement Candidate Employee |                                                                                                    |                           |
| BILLING & INVOICES                            |                                                                                                    |                           |
| Billing     Invoices                          |                                                                                                    |                           |
| E Payment Method                              |                                                                                                    |                           |
| → Log out                                     |                                                                                                    |                           |
|                                               |                                                                                                    |                           |
|                                               |                                                                                                    |                           |
|                                               |                                                                                                    | SUBMIT                    |

6.1.4 Profile - Documents

- 1. To upload your documents, click the box or drag the document to the box to upload.
- 2. Once uploaded, you will have options to download, view and delete the document.
- 3. Click submit once done.

### 6.1.5 Photos

Upload your desired photos using this page.

|                                                                          | =                                                                        | 🛱 🔢 Hey, Herbert 🚥 🕨      |
|--------------------------------------------------------------------------|--------------------------------------------------------------------------|---------------------------|
| MAIN MENU                                                                | Profile Information                                                      |                           |
| ACCOUNT SETTINGS                                                         | ABOUT OFFICE DETAILS & SCHEDULE CONTACTS DOCUMENTS PHOTOS POLICIES       |                           |
| Account     Profile                                                      | Photos                                                                   |                           |
| Oser     Roles     Asset Request                                         | Note: You can only upload these type of flex "png", "jpg", "jpg", "tiff" |                           |
| MANAGEMENT                                                               | Click here or drog and drop your document                                | Select a document to view |
| <ul> <li>Job Requirement</li> <li>Candidate</li> <li>Employee</li> </ul> |                                                                          |                           |
| BILLING & INVOICES                                                       |                                                                          |                           |
| Billing & Invoices     Billing     Invoices                              |                                                                          |                           |
| E Payment Method                                                         |                                                                          |                           |
| + Log out                                                                |                                                                          |                           |
|                                                                          |                                                                          |                           |

6.1.5 Profile - Photos

- 1. To upload your photos, click the box or drag the photo to the box to upload.
- 2. Once uploaded, you will have options to download, view and delete the photo.
- 3. Click submit once done.

### 6.1.6 Policies

| atelliteteamscilient                     |                                                                                                    | 🛱 🔣 Hey, Herbert 🛶 🕨                                                                                                    |
|------------------------------------------|----------------------------------------------------------------------------------------------------|----------------------------------------------------------------------------------------------------|
| AIN MENU                                 | Profile Information                                                                                                    |                                                                                                    |
| Dashboard                                | ABOUT OFFICE DETAILS & SCHEDULE CONTACTS DOCUMENTS PHOTOS POLICIES                                                                                                    |                                                                                                    |
| Account                                  | Policies                                                                                                    |                                                                                                    |
| Profile     User                         | Terms & Conditions                                                                                                    | Data Privacy Policy                                                                                                    |
| Roles     Asset Request                  | Satelific Jeans Engagement Agreement<br>This SATULITE TAME Engagement Agreement (hereinafter the 'Agreement') made this July 12, 2022 ("Effective                                                                                                    | PERSONAL DATA PRIVACY POLICY<br>L DEPINITIONS                                                                                                    |
| NAGEMENT                                 | Date"), by and between: Satellite Teams LLC (hereinafter "ST"), a limited liability corporation formed under the laws<br>of Delaware, with its registered office at RCBC Bidg CITY OF MAKATI, NCR, FOURTH DISTRICT, NATIONAL CAPITAL REGION<br>(NCR), Philippines 1500 and                                                                                                    | A. Data Privacy Act or DPA refers to Republic Act No. 10173 or the Data Privacy Act of 2012 and its implementing rules<br>and regulations.                                                                                                    |
| Management ~                             | a formed under the laws of                                                                                                    | B. Data Subject refers to an individual whose Personal Information, Sensitive Personal Information, or Privileged<br>Information is processed.                                                                                                    |
| Job Requirement<br>Candidate<br>Employee | basines at the set of the set of | C. Company refers to Spectrum Solutions BPO Inc. operating under the mark Satellite Teams globally.<br>D. Personal Data collectively refers to Personal Information, Sensitive Personal Information, and Privileged                                                                                                    |
| NG & INVOICES                            | WHEREASLITS<br>WHEREASLITS Client requires assistance in identifying, screening, and hiring candidates to occupy a number of roles<br>within the Client's organization. Further, Client wishes to engage ST's services for these roles; and                                                                                                    | information.<br>E. Personal information refers to any information, whether recorded in a material form or not, from which the identity<br>of an individual is apparent or can be reasonably and directly assertationed by the entity holding the information, or<br>when or it counters with other information work information interview. In information, and interview. In the information and interview of the information and interview. In the information and interview of the information and interview. In the information in the information and interview. In the information and interview. In the |
| Billing & Invoices                       | WHEREAS, ST is in the business of profiling, providing, sourcing, screening, and endorsing Permanent Hires, Short and<br>Long Term Contracting, Project Work, Out-tasking and Outsourcing Position Holders; and desires to deliver its<br>services to Client;                                                                                                    | F. Processing refers to any operation or set of operations performed upon Personal Data including, but not limited to, the collection, recording, organization, storage, updating or modification, rutrieval, consultation, use,                                                                                                    |
| Payment Method                           | NOW, THEREFORE, in consideration of the mutual covenants and agreements contained herein, and other valuable<br>consideration, the sufficiency of which is hereby acknowledged, the Parties agree as follows:                                                                                                    | consolidation, blocking, erasure or destruction of data. Processing may be performed through automated means,<br>or manual processing, if the Personal Data are contained or are intended to be contained in a filing system.                                                                                                    |
|                                          | 1. DEFINITIONS                                                                                                    | G. Privileged Information refers to any and all forms of Personal Data, which, under the Rules of Court and other<br>pertinent laws constitute privileged communication.                                                                                                    |
| Log out                                  | Z Agree                                                                                                    | ✓ Agree                                                                                                    |
|                                          | +                                                                                                    | <u>+</u>                                                                                                    |
|                                          | Download                                                                                                    | Download                                                                                                    |

Terms and conditions and Data privacy policy can be seen in this page.

6.1.6 Profile - Policies

- 1. If desired to read again the Terms and conditions and Data privacy policy, simply scroll down. Note that these must be agreed.
- 2. To download the files, click on download at the bottom of each page.

### 6.2 User

#### Add, edit or delete users for your account.

|                                              |      |                                        |             |             |                       | 🛱 🔣 Hey, I<br>Role: | terbert )            |  |  |
|----------------------------------------------|------|----------------------------------------|-------------|-------------|-----------------------|---------------------|----------------------|--|--|
| MAIN MENU Dashboard ACCOUNT SETTINGS Account | User | User Lists Show 10 + entries (Q Search |             |             |                       |                     |                      |  |  |
| Profile     User     Roles                   | NO.  | USER ID                                | EMPLOYEE ID | NAME NO DAT | USER ROLES<br>A FOUND | EMAIL ADDRESS       | ACTIONS              |  |  |
| MANAGEMENT                                   | NO.  | USER ID                                | EMPLOYEE ID | NAME        | USER ROLES            | EMAIL ADDRESS       | ACTIONS<br>PREV NEXT |  |  |

6.2 User - User lists

User lists

- 1. Here is where all the added users will show.
- 2. Tick the Archive button at the upper right corner of the screen to see the deleted users.

| MANAGEMENT                                                           | User Information                     |                          |                   |                                  |        |
|----------------------------------------------------------------------|--------------------------------------|--------------------------|-------------------|----------------------------------|--------|
| <ul><li>Job Requirement</li><li>Candidate</li><li>Employee</li></ul> | Email Address<br>Enter Email Address | Role - Select -          | Password Password | Re-Password<br>Enter Re-Password |        |
| BILLING & INVOICES                                                   | Contact Details                      |                          |                   |                                  |        |
| Billing                                                              | Las                                  | t Name                   | First Name        | Middle Initial                   |        |
| Payment Method                                                       | E                                    |                          |                   |                                  |        |
|                                                                      | Pho                                  | one Number               |                   |                                  |        |
| → Log out                                                            | 3                                    | • +63                    |                   |                                  |        |
|                                                                      |                                      | Enable 2FA O SMS O Email |                   |                                  |        |
|                                                                      | Upload Photo                         |                          |                   |                                  |        |
|                                                                      |                                      |                          |                   | CLEAR                            | SUBMIT |

6.2 User - User information

**User Information** 

- 3. To add a user, go to User information.
- 4. Enter their email address.
- 5. Then select a role. If a role doesn't exist, kindly go to Roles and add.
- 6. Enter their password.
- 7. Re-type the password to validate.

Contact Details

- 8. To upload a photo, click on the Upload photo button.
- 9. A pop-up file explorer will show. Select the photo that you want to upload.
- 10. Enter the user's last name, first name and middle initial.

- 11. Enter their phone number.
- 12. For extra security, you may enable the 2FA authentication by ticking the checkbox.
- 13. Select where you want your code to be sent, via SMS or to your email address.

### 6.3 Roles

|        |                       |                                                                                                    | ¢                                                                                                    | Hey, Herbert 🚬                                                                                                    |
|--------|-----------------------|----------------------------------------------------------------------------------------------------|----------------------------------------------------------------------------------------------------|----------------------------------------------------------------------------------------------------|
| User R | Role Lists            |                                                                                                    |                                                                                                    |                                                                                                    |
| Show   | 10 - entries Q Search |                                                                                                    |                                                                                                    | Archive                                                                                                    |
| NO.    | USER ID               | ROLE TITLE                                                                                                    | DESCRIPTION                                                                                                    | ACTIONS                                                                                                    |
|        |                       | NO DATA FOUND                                                                                                    |                                                                                                    |                                                                                                    |
| NO.    | USER ID               | ROLE TITLE                                                                                                    | DESCRIPTION                                                                                                    | ACTIONS                                                                                                    |
| Showin | ng 1 - 10 of 0        |                                                                                                    |                                                                                                    |                                                                                                    |
|        | Show<br>NO.<br>Showi  | User Role Lists           Show         10 • entries         0, search           NO         USER ID         0           NO         USER ID         0           NO         USER ID         0           Showing 1-10 of 0         0 | User Role Lists           Show         10 • entries         Q. South           NO.         USER ID         ROLE TITLE           NO.         USER ID         ROLE TITLE           Showing 1-10 of 0         South Title | User Role Lists           Show         10 • entries         Q. Sourch           MO         user Rol         MOSCRIPTION           MO         USER RO         ROLE TITLE           MOS         USER RO         ROLE TITLE           Showing 1-10d 0         ESCRIPTION |

6.3 Roles - User role lists

User role lists

- 1. Here is where all the added roles will show.
- 2. Tick the Archive button at the upper right corner of the screen to see the deleted roles.

| User     Roles     Asset Remost                             | Role Information   |                  |           |         |                  |         |        |  |  |  |  |
|-------------------------------------------------------------|--------------------|------------------|-----------|---------|------------------|---------|--------|--|--|--|--|
| LE PROGRAGOON                                               | Role Title         |                  |           | Role De | tele Description |         |        |  |  |  |  |
| MANAGEMENT                                                  |                    |                  |           |         |                  |         |        |  |  |  |  |
| Management     Job Requirement                              | Role Permissions   | Role Permissions |           |         |                  |         |        |  |  |  |  |
| <ul> <li>Candidate</li> <li>Employee</li> </ul>             | Doshboard          | Select All       | Crease    | Read    | Upciate          | Deters  |        |  |  |  |  |
| BILLING & INVOICES                                          | Account A          |                  |           |         |                  |         |        |  |  |  |  |
| <ul> <li>Billing &amp; Invoices</li> <li>Billing</li> </ul> | Profile            | Select All       | Create    | Read    | upciote          | Delato  |        |  |  |  |  |
| Invoices     Payment Method                                 | User               | Select All       | Create    | Read    | update           | Deleta  |        |  |  |  |  |
|                                                             | Roles              | Select All       | Create    | Read    | Update           | Davida  |        |  |  |  |  |
| → Log out                                                   | Asset Request      |                  |           |         |                  |         |        |  |  |  |  |
|                                                             | 🔳 Management 🔺     |                  |           |         |                  |         |        |  |  |  |  |
|                                                             | Job Requirement    | Select AT        | Create    | Read    | upciote          | C cente |        |  |  |  |  |
|                                                             | Condidate          | Select AT        | keed keed | Create  | Upciote          |         |        |  |  |  |  |
|                                                             | Employee           | Select AT        | keed      |         |                  |         |        |  |  |  |  |
|                                                             | Billing & Involces |                  |           |         |                  |         |        |  |  |  |  |
|                                                             | Billing            |                  |           |         |                  |         |        |  |  |  |  |
|                                                             | Payment Method     | Select All       | Create    | Read    | Update           | Dense   |        |  |  |  |  |
|                                                             |                    |                  |           |         |                  | CLM     | SUBMIT |  |  |  |  |

6.3 Role - Role information

Role information

- 3. To add a new role, input the role title.
- 4. Enter a description for the role.

Role permissions

- 5. The following are the available permissions for each user:
  - a. Dashboard: Create, read, update and delete.

#### Account

- b. Profile: Create, read, update and delete.
- c. User: Create, read, update and delete.
- d. Roles: Create, read, update and delete.
- Asset request:

#### Management

- e. Job requirement: Create, read, update and delete.
- f. Candidate: Read, update and delete.
- g. Employee: Read.

Billing and invoices

- h. Payment Method: Create, read, update and delete.
- 6. Click submit once done.
- 7. Click clear to reset the changes made.

| 7 | .0 | Asset | Reque | st |
|---|----|-------|-------|----|
|---|----|-------|-------|----|

| Satelliteteamscrent           |                         |                |              |                |                |               |               | 🕼 🔢 Hey Herbert 🚥 属 |
|-------------------------------|-------------------------|----------------|--------------|----------------|----------------|---------------|---------------|---------------------|
| MAIN MENU                     |                         |                |              |                |                |               |               |                     |
| Dashboard                     | Asset Management        |                |              |                |                |               |               |                     |
| ACCOUNT SETTINGS              | Show 10 - entries Q Soc |                |              |                |                |               |               | Archive             |
| Account ~                     |                         |                |              |                |                |               |               |                     |
| Profile     User              | ASSET CODE              | DATE DELIVERED | ASSET NAME   | COMPANY NAME   | DATE REQUESTED | DATE ACQUIRED | REQUESTED BY  | STATUS              |
| * Roles                       | 123                     | 2022-05-30     | Test Asset 1 | Test Company I | 2022-07-12     | 2022-09-18    | John Doe      | Completed           |
| 🗟 Asset Request               | 456                     | 2022-06-12     | Test Asset 2 | Test Company 2 | 2022-08-22     | 2022-02-21    | Scott Reeve   | Pending             |
|                               | 789                     | 2022-07-22     | Test Asset 3 | Test Company 8 | 2022-09-25     | 2022-07-31    | Frederick Loe | Completed           |
| MANAGEMENT                    | 987                     | 2022-08-23     | Test Asset 4 | Test Company 4 | 2022-10-2      | 2022+04+43    | Rita Hamshaw  | Pending             |
| 📧 Management 🗸                | 654                     | 2022-09-18     | Test Asset 5 | Test Company 5 | 2022-11-6      | 2022+05+18    | Leah East     | Pending             |
| Job Requirement     Condidate | ASSET CODE              | DATE DELIVERED | ASSET NAME   | COMPANY NAME   | DATE REQUESTED | DATE ACQUIRED | REQUESTED BY  | STATUS              |
| Employee BILLING & INVOICES   | Showing 1 - 10 of 5     |                |              |                |                |               |               | PREV 1 MOXT         |
| Billing & Invoices ~          |                         |                |              |                |                |               |               |                     |
| Billing     Invoices          | Asset Request           |                |              |                |                |               |               |                     |
| E Payment Method              | Asset Name              |                | D            | escription     |                |               |               |                     |
| * 100.01                      | Select Asset            |                |              |                |                |               |               |                     |
| < tog out                     | Specification           |                |              |                |                |               |               |                     |
|                               | Brand                   |                | Size         |                | Make           |               | Model         |                     |
|                               |                         |                |              |                |                |               |               |                     |
|                               |                         |                |              |                |                |               |               |                     |
|                               |                         |                |              |                |                |               |               |                     |
|                               |                         |                |              |                |                |               |               | REQUEST             |
|                               |                         |                |              |                |                |               |               |                     |
|                               |                         |                |              |                |                |               |               |                     |
|                               |                         |                |              |                |                |               |               |                     |
|                               |                         |                |              |                |                |               |               |                     |
|                               |                         |                |              |                |                |               |               |                     |
|                               |                         |                |              |                |                |               |               |                     |
|                               |                         |                |              |                |                |               |               |                     |

7.0 Asset request

Asset Management

- 1. Here is where all the available assets will show.
- 2. Tick the Archive button at the upper right corner of the screen to see the deleted assets.

Asset Request

- 3. To request an asset, select the asset name.
- 4. And add the asset's description.

Specification

5. Enter the asset's brand, size, make and model.

## 8.0 Management

### 8.1 Job Requirement

Coming Soon

## 8.2 Candidate

|                                                        | =                                                                                                    |                          | 🛱 📙 Hey, Herbert 🚥 🕨 |
|--------------------------------------------------------|----------------------------------------------------------------------------------------------------|--------------------------|----------------------|
| MAIN MENU Dashboard ACCOUNT SETTINGS C Account         | Don't miss out, join us on mobile!<br>Developed our applications for Antonia and UK<br>Compared for applications of Applications |                          |                      |
| <ul><li> Profile</li><li>User</li><li> Roles</li></ul> | Applicants                                                                                                    | List of match applicants | Show 10 -            |
| 🔚 Asset Request                                        | Search for the right applicant suited to your team<br>> Search for the candidate that is best suited for your team               |                          |                      |
| MANAGEMENT                                             | > List of qualification degree                                                                                                   |                          |                      |
| 🗈 Management 🗸                                         | > Career and experience level                                                                                                    |                          | No result found.     |
| <u>Candidate</u>                                       | > Language proficiency                                                                                                    | Showing 1 - 10 of 0      |                      |
| <ul> <li>Employee</li> </ul>                           | > People management                                                                                                    |                          |                      |
| BILLING & INVOICES                                     | > Shift                                                                                                    |                          |                      |
| Billing & Invoices ~                                   | > What is the monthly budget for this role?                                                                                      |                          |                      |
| <ul> <li>Billing</li> <li>Invoices</li> </ul>          | Skills needed for the role                                                                                                    |                          |                      |
| 🖻 Payment Method                                       | Selected skills                                                                                                    |                          |                      |
| → Log out                                              | List of known skills                                                                                                    |                          |                      |
|                                                        | SEARCH                                                                                                    |                          |                      |
|                                                        |                                                                                                    |                          |                      |

#### 8.2 Candidate

- 1. To search for a candidate, use the badges or options available under Applicants.
- 2. Click on each badge to open the drop down and select a value based on your desired options.
- 3. The available badges or search options are:
  - a. Job role or the badge with the caption "Search for the candidate that is best suited for your team"
  - b. The candidate's qualification or degree
  - c. Their career or experience level
  - d. Language proficiency
  - e. People management or if the candidate manages people
  - f. Your ideal shift
  - g. Monthly budget for the candidate
  - h. And the skills that the candidate possesses
- 4. Click on the badge again to enter your search criteria or click on the search button below the screen.

## 8.3 Employee

| Satelliteteams <sup>t</sup> client                         | =                           |      |               |            | 4        | Hey, Herbert |
|------------------------------------------------------------|-----------------------------|------|---------------|------------|----------|--------------|
| MAIN MENU                                                  | Employees - Satellite Teams |      |               |            |          |              |
| ACCOUNT SETTINGS                                           | Show 10 - entries           |      |               |            | Q Search |              |
| Account     Profile     User                               | NO. EMPLOYEE CODE           | NAME | POSITION      | DEPARTMENT | STATUS   | RATES        |
| Roles     Asset Request                                    | NO. EMPLOYEE CODE           | NAME | NO DATA FOUND | DEPARTMENT | STATUS   | RATES        |
| MANAGEMENT                                                 | Showing 1 - 10 of 0         |      |               |            |          |              |
| Management      Job Requirement     Candidate     Employee |                             |      |               |            |          |              |
| BILLING & INVOICES                                         |                             |      |               |            |          |              |
| Billing & Invoices     Billing     Invoices                |                             |      |               |            |          |              |
| Payment Method                                             |                             |      |               |            |          |              |
| → Log out                                                  |                             |      |               |            |          |              |

#### 8.3 Employee

- 1. To view your employees, go to Employees Satellite Teams
- 2. Use the search field to search for an Employee

| Account ~                   |                                                     |                      |                  |                |  |  |  |  |  |  |
|-----------------------------|-----------------------------------------------------|----------------------|------------------|----------------|--|--|--|--|--|--|
| Profile     User     Roles  | INFORMATION DOCUMENTS FILINOS TIME RECORD APPRAISAL |                      |                  |                |  |  |  |  |  |  |
| 🕅 Asset Request             | Employee Information                                |                      |                  |                |  |  |  |  |  |  |
| MANAGEMENT                  | Employee ID:                                        | Address              |                  | Status:        |  |  |  |  |  |  |
| 📧 Management 🗸              | Last Name                                           | Country              | Region           |                |  |  |  |  |  |  |
| Job Requirement             |                                                     |                      |                  |                |  |  |  |  |  |  |
| Candidate <u>Employee</u>   | First Name                                          | State                | City             |                |  |  |  |  |  |  |
|                             |                                                     |                      |                  |                |  |  |  |  |  |  |
| Billing & Invoices          | Middle Name                                         | Address              | Postal           |                |  |  |  |  |  |  |
| Billing                     |                                                     |                      |                  | Identification |  |  |  |  |  |  |
| Invoices     Payment Method | Department                                          |                      |                  |                |  |  |  |  |  |  |
|                             |                                                     | In Case of Emergency |                  |                |  |  |  |  |  |  |
| → Log out                   | Position                                            | Full Name            | Telephone Number |                |  |  |  |  |  |  |
|                             |                                                     |                      | +63              |                |  |  |  |  |  |  |
|                             | Email Address                                       | Emoil Address        | Relationship     |                |  |  |  |  |  |  |
|                             |                                                     |                      |                  |                |  |  |  |  |  |  |
|                             | Telephone Number                                    |                      |                  |                |  |  |  |  |  |  |
|                             | +63                                                 |                      |                  | •              |  |  |  |  |  |  |
|                             |                                                     |                      |                  | •              |  |  |  |  |  |  |

8.3 Employee - Information

### 8.3.1 Information

**Employee Information** 

- 1. To add an employee, fill up the following fields for Employee ID:
  - a. Last name
  - b. First name
  - c. Middle name
  - d. Department
  - e. Position
  - f. Email address
  - g. Telephone number
- 2. Then the fields for the employee's address.
  - a. Country
  - b. Region
  - c. State
  - d. City
  - e. Address
  - f. Postal
- 3. Next are the fields for in case of emergency:
  - a. Full name
  - b. telephone number
  - c. Email address
  - d. Relationship
- 4. Status
- 5. Identification

8.3.2 Documents

- 8.3.3 Filings
- 8.3.4 Time record
- 8.3.5 Appraisal

## 9.0 Billing & Invoices

## 9.1 Billing

|                                                            | ≡                   |               |                     |            | ¢        | Hey, Herbert             |
|------------------------------------------------------------|---------------------|---------------|---------------------|------------|----------|--------------------------|
| MAIN MENU                                                  |                     |               |                     |            |          |                          |
| Dashboard                                                  | Billing             |               |                     |            |          |                          |
| ACCOUNT SETTINGS                                           | Show 10 - entries   |               |                     |            | Q Search |                          |
| <ul> <li>Account</li> <li>Profile</li> <li>User</li> </ul> |                     |               |                     |            | τοται    | AMOUNT: 0 VERIFY PAYROLL |
| Roles                                                      | NO. EMPLOYEE CODE   | NAME          | POSITION            | DEPARTMENT | STATUS   | PAYROLL                  |
| 🔐 Asset Request                                            | 1 EMPL_12345        | John Doe      | Front End Developer | п          | HIRED    | \$ 5000                  |
| MANAGEMENT                                                 | 2 EMPL_54321        | Rita Hamshaw  | Back End Developer  | п          | HIRED    | \$ 8888                  |
| Management                                                 | 3 EMPL_32456        | Scott Reeve   | Front End Developer | п          | HIRED    | \$ 455                   |
| Job Requirement                                            | 4 EMPL_33452        | Frederick Lee | Mobile Developer    | IT         | HIRED    | \$ 2345                  |
| Candidate                                                  | 5 EMPL_77684        | Leah East     | Web Designer        | п          | HIRED    | \$ 1000                  |
| * Employee                                                 | NO. EMPLOYEE CODE   | NAME          | POSITION            | DEPARTMENT | STATUS   | PAYROLL                  |
| BILLING & INVOICES Billing & Invoices                      |                     |               |                     |            |          | VIEW INVOICE             |
| Invoices                                                   | Showing 1 - 10 of 0 |               |                     |            |          |                          |
| E Payment Method                                           |                     |               |                     |            |          |                          |
| → Log out                                                  |                     |               |                     |            |          |                          |

9.1 Billing

1. Under Billing, the list of payroll for employees are displayed.

## 9.1.1 Verify payroll

### 9.1.2 View invoice

View invoice for each employee.

| Satelliteteams <sup>*</sup> client                     | All Invoice                                                                               |                                                                                         |            | ×       | Hay, Herbert Keter Client  |
|--------------------------------------------------------|-------------------------------------------------------------------------------------------|-----------------------------------------------------------------------------------------|------------|---------|----------------------------|
| MAIN MENU  Cashboard  ACCOUNT SETTINGS                 | Bill From<br>Street Address<br>State, Cly<br>Region, Postal Code<br>bill_from@example.com | Bill To<br>Street Address<br>State, City<br>Region, Postol Code<br>bill_togiexample.com |            |         |                            |
| Account                                                | NO. NAME                                                                                  |                                                                                         |            | AMOUNT  | ALAMOUNT: 0 VERIFY PAYROLL |
| Vser     Roles                                         | John Doe<br>EMPL_12345                                                                    |                                                                                         |            | \$ 5000 | RAVEOU                     |
| 🔛 Asset Request                                        | PAYROLL                                                                                   |                                                                                         |            |         | \$ 5000                    |
| MANAGEMENT                                             | DESCRIPTION                                                                               | QTY                                                                                     | UNIT PRICE | AMOUNT  | \$ 8888                    |
| 🔳 Management 🗸                                         | Payroll                                                                                   | 1                                                                                       | \$50       | \$100   | \$ 455                     |
| <ul> <li>Job Requirement</li> <li>Candidate</li> </ul> | EQUIPMENT                                                                                 |                                                                                         |            |         | \$ 1000                    |
| * Employee                                             | DESCRIPTION                                                                               | QTY                                                                                     | UNIT PRICE | AMOUNT  | PAYROLL                    |
| BILLING & INVOICES                                     | Laptop                                                                                    | 5                                                                                       | \$150      | \$300   | VIEW INVOICE               |
| Billing                                                | Mobile                                                                                    | 2                                                                                       | \$200      | \$500   | PREV NEXT                  |
| Invoices     Payment Method                            | Car                                                                                       | 3                                                                                       | \$500      | \$700   |                            |
|                                                        | Laptop Charger                                                                            | 1                                                                                       | \$80       | \$200   |                            |
| → Log out                                              | 2 Rita Hamshaw<br>EMPL_54321                                                              |                                                                                         |            | \$ 8888 |                            |
|                                                        | PAYROLL                                                                                   |                                                                                         |            |         |                            |
|                                                        | DESCRIPTION                                                                               | QTY                                                                                     | UNIT PRICE | AMOUNT  |                            |

- 1. Details provided are the following:
  - a. Billing addresses from and to.
  - b. Employee's number and name.
  - c. Payroll
  - d. Equipment

## 9.2 Invoices

|                                                                          |                                            |                                 |                                                                                               |                                                                             | 4        | Hey, F<br>Role: I | erbert 🛌          |
|--------------------------------------------------------------------------|--------------------------------------------|---------------------------------|-----------------------------------------------------------------------------------------------|-----------------------------------------------------------------------------|----------|-------------------|-------------------|
| MAIN MENU                                                                | Invoice                                    |                                 |                                                                                               |                                                                             |          |                   |                   |
| ACCOUNT SETTINGS  C Account   Profile                                    | All Invoices -<br>STLT-00123<br>05/04/2022 | + New<br>\$2097.00<br>PAID      | Invoice<br>Hi Test User<br>This is the receipt for a payment of \$450.00 (USD) for your works |                                                                             |          |                   | Download 🛓        |
| User     Roles     Asset Request                                         | STLT-00345<br>06/04/2022                   | \$888.00<br>DRAFT               | Payment No.<br>SAMPLE12345-678<br>Bill From                                                   | Payment Date<br>July 10, 2022 - 12:30 PM<br>Bill To                         |          |                   |                   |
| AANAGEMENT                                                               | STLT-00678<br>07/04/2022                   | \$123.00<br>PAID                | Stret Address<br>State, City<br>Region, Postal Code<br>bill_from@example.com                  | Street Address<br>State, City<br>Region, Postal Code<br>bill_to@example.com |          |                   |                   |
| <ul> <li>Job Requirement</li> <li>Candidate</li> <li>Employee</li> </ul> | STLT-00177<br>08/04/2022                   | \$33.00<br>PENDING<br>APPROVAL  | NO. PRODUCT                                                                                   |                                                                             | QTY<br>2 | UNIT PRICE        | AMOUNT<br>\$100   |
| ILLING & INVOICES Billing & Invoices                                     | STLT-00869<br>09/04/2022                   | \$634.00<br>PAID                | 2 Logo Creation<br>Test Description                                                           |                                                                             | 1        | \$80              | \$300             |
| Invoices     Payment Method                                              | <b>STLT-00869</b><br>10/04/2022            | \$555.00<br>PENDING<br>APPROVAL | 3 Logo Creation<br>Test Description                                                           |                                                                             | 5        | \$100<br>Subtotal | \$500<br>\$400.00 |
| → Log out                                                                | STLT-00869<br>11/04/2022                   | \$733.00<br>DRAFT               |                                                                                               |                                                                             |          | Vat Rate          | 20%               |
|                                                                          | STLT-00869<br>12/04/2022                   | \$856.00<br>PENDING<br>APPROVAL |                                                                                               |                                                                             | т        | OTAL DUE          | \$450.00          |

9.2 Invoices

## 10.0 Payment Method

There are several ways to transact a payment. At the left side of the screen, displayed are the registered payment methods.

## 10.1 Credit Card

|                                                                      | =                                                       |                                     |                                               | 🗘 🔃 Hey Herbert 🚥 🕨      |
|----------------------------------------------------------------------|---------------------------------------------------------|-------------------------------------|-----------------------------------------------|--------------------------|
| MAIN MENU                                                            | Payment Setup                                           |                                     | Registered Payment                            |                          |
| ACCOUNT SETTINGS  Account  Profile                                   | Credit Card                                             | Paypol O ACH                        | PayPalbalance<br>P 0.00 Available<br>PREFERED | VISA Visa<br>Debr 123456 |
| • User<br>• Roles<br>🔛 Asset Request                                 | Name in Card Name in Card Expiry Month                  | Card Number Card Number Expiry Year | Amex<br>Debit 122456                          | Debit 123456             |
| MANAGEMENT                                                           | Expiry Month                                            | Expiry Yeor<br>Billing Address      |                                               |                          |
| <ul><li>Job Requirement</li><li>Candidate</li><li>Employee</li></ul> | CVV Credit Card payments may take up to 24h to be p     | Willing Address                     |                                               |                          |
| BILLING & INVOICES                                                   | Make this my default payment method.                    | ADD CARD                            |                                               |                          |
| Invoices     Payment Method                                          | Note: Your card my require additional verification from | you bank.                           |                                               |                          |
| → Log out                                                            |                                                         |                                     |                                               |                          |
|                                                                      |                                                         |                                     |                                               |                          |

Payment Setup

- 1. To pay via Credit card, tick the credit card above the payment method logos.
- 2. Fill up the following details:
  - a. Name in Card
  - b. Card number
  - c. Expiry month
  - d. Expiry year
  - e. CVV
  - f. Billing address
- 3. An option to make this payment your default method of payment is available. Tick on the check box with the caption of "Make this my default payment method" at the bottom of the screen.
- 4. If done, click on the Add card button.

## 10.2 Paypal

| Erection of the set store                                                                                                    |                                                                                                    |  |
|----------------------------------------------------------------------------------------------------|----------------------------------------------------------------------------------------------------|--|
| Eperiodic Control                                                                                                    |                                                                                                    |  |
| Constraint                                                                                                    |                                                                                                    |  |
| Pay with PayPal         With a PayPal account, you're eligible for free return shipping, Purchase Protection, and more.         asilo@evocomm.ph         Enter your password         Log In         Having trouble logging in?         or         Pay with a Bank Account or Credit Card         Cencel and return to Test Store | PayPal                                                                                             |  |
| With a PayPal account, you're eligible for free return shipping, Purchase Protection, and more.         asilo@evocomm.ph         Enter your password         Log In         Having trouble logging in?         or         Pay with a Bank Account or Credit Card         Cancel and return to Test Store                         | Pay with PayPal                                                                                    |  |
| asilo@evocomm.ph<br>Enter your password<br>Log In<br>Having trouble logging in?<br>or<br>Pay with a Bank Account or Credit Card<br>Gencel and return to Test Store                                                                                                    | With a PayPal account, you're eligible for free return<br>shipping, Purchase Protection, and more. |  |
| Enter your password  Log In  Having trouble logging in?  or  Pay with a Bank Account or Credit Card  Carcel and return to Test Store                                                                                                    | asilo@evocomm.ph                                                                                   |  |
| Log In Having trouble logging in? or Pay with a Bank Account or Credit Card Cancel and return to Test Store                                                                                                    | Enter your password                                                                                |  |
| Having trouble logging in?         or         Pay with a Bank Account or Credit Card         Cancel and return to Test Store                                                                                                    | Log In                                                                                             |  |
| Pay with a Bank Account or Credit Card Cancel and return to Test Store                                                                                                    | Having trouble logging in?                                                                         |  |
| Pay with a Bank Account or Credit Card Cancel and return to Test Store                                                                                                    | or                                                                                                 |  |
| Cancel and return to Test Store                                                                                                    | Pay with a Bank Account or Credit Card                                                             |  |
| Cancel and return to Test Store                                                                                                    |                                                                                                    |  |
|                                                                                                    | Cancel and return to Test Store                                                                    |  |

### 10.3 ACH

| atelliteteamscier                                                                                     | nt | =                                                                        |                           | 🛱 🔝 Hoy Methert 🔐                                                                                                    |
|----------------------------------------------------------------------------------------------------|----|--------------------------------------------------------------------------|---------------------------|----------------------------------------------------------------------------------------------------|
| IAIN MENU<br>Dashboard                                                                                |    | Payment Setup                                                            |                           | Registered Payment                                                                                                    |
| CCOUNT SETTINGS                                                                                       |    | O Credit Card O Paypal                                                   | ACH                       | Authorization Download                                                                                                    |
| <ul> <li>Account</li> <li>Profile</li> <li>User</li> </ul>                                            |    | VISA COUNT Number                                                        | Bank Name                 | Thereby authorize Bill.com, on behalf of [Vendor name], to initiate entries to the bank accounts that I enter, or enable<br>[Vendor] to enter, on the Bill.com web site [in order to pay amounts that I owe to Vendor in accordance with instruction<br>entered by Vendor on the Bill.com web site] and, if necessary, to initiate adjustments for any transactions credited or<br>debited in error. I represent that I have authority to bint the organization that owns the bank accounts, and to authoriz |
| Roles     Asset Request                                                                               |    | Account Number ABA Number                                                | Bank Name<br>Account Name | all transactions to the bank accounts that are initiated through Illicom. I acknowledge that transactions initiated to the<br>bank accounts must comply with the provisions of U.S. Iaw. This undertaking the activation in telest until the expansion<br>notifies Bill.com in writing to cancel it in such time as to afford Bill.com and the bank reasonable opportunity to act on                                                                                                    |
| ANAGEMENT                                                                                             |    |                                                                          |                           | [Customer name]                                                                                                    |
| Management                                                                                            |    | Billing Address                                                          | Bank                      | Signature                                                                                                    |
| <ul> <li>Job Requirement</li> <li>Candidate</li> <li>Employee</li> </ul>                              |    | Billing Address Credit Card payments may take up to 24h to be processed? |                           | Date                                                                                                    |
| LING & INVOICES                                                                                       |    | Make this my default payment method.                                     |                           |                                                                                                    |
| <ul> <li>Billing &amp; Invoices</li> <li>Billing</li> <li>Invoices</li> <li>Payment Method</li> </ul> |    | AD                                                                       | O CARD                    | -                                                                                                    |
| Log out                                                                                               |    |                                                                          |                           |                                                                                                    |

#### Payment Setup

- 5. To pay via ACH, tick the ACH above the payment method logos.
- 6. Fill up the following details:
  - a. Name in Card
  - b. Card number

- c. Expiry month
- d. Expiry year
- e. CVV
- f. Billing address
- 7. An option to make this payment your default method of payment is available. Tick on the check box with the caption of "Make this my default payment method" at the bottom of the screen.
- 8. If done, click on the Add card button.